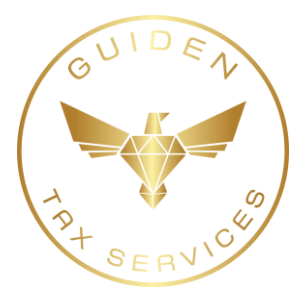

## Beneficial Ownership Information Instructions

1. On your computer or device, go to <a href="https://www.fincen.gov/boi">https://www.fincen.gov/boi</a> and select "File a report using the BOI E-Filing System" selection.

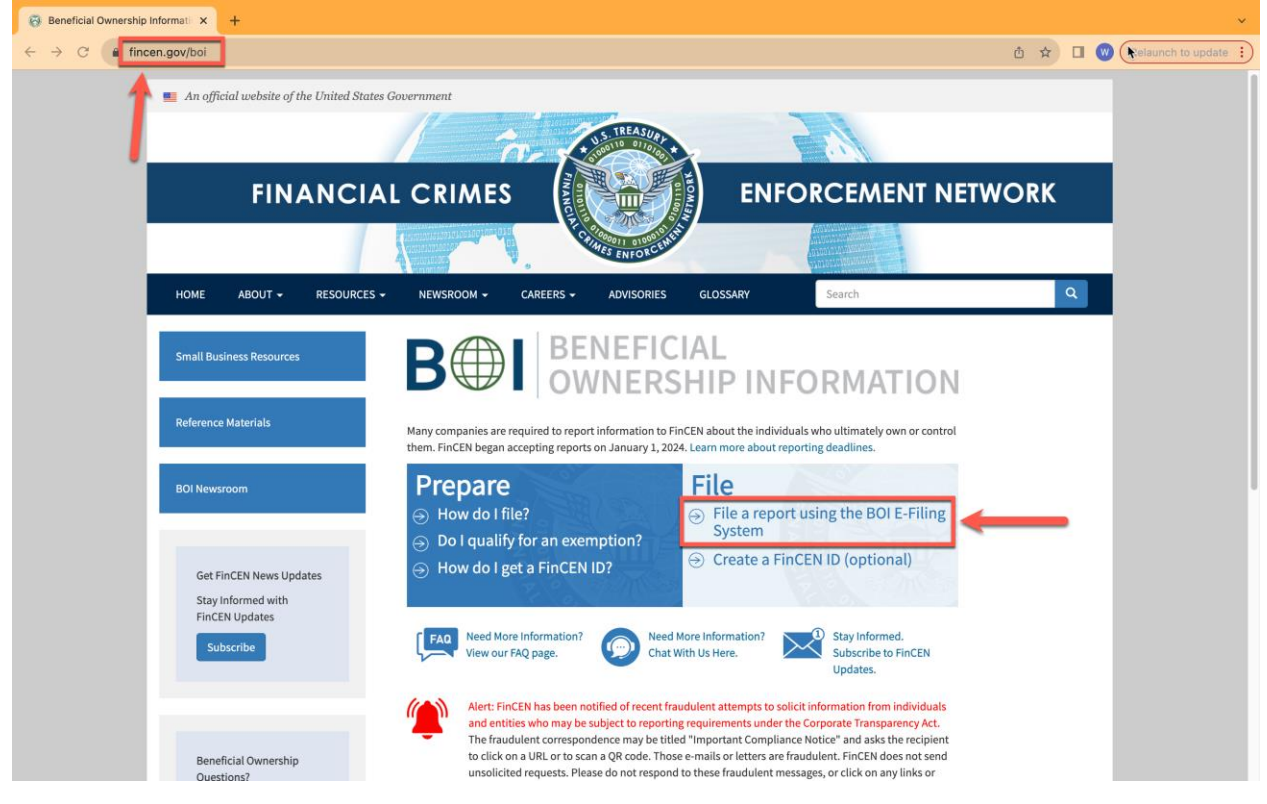

2. To start filing your report, select "Get Started" or "File BOIR"

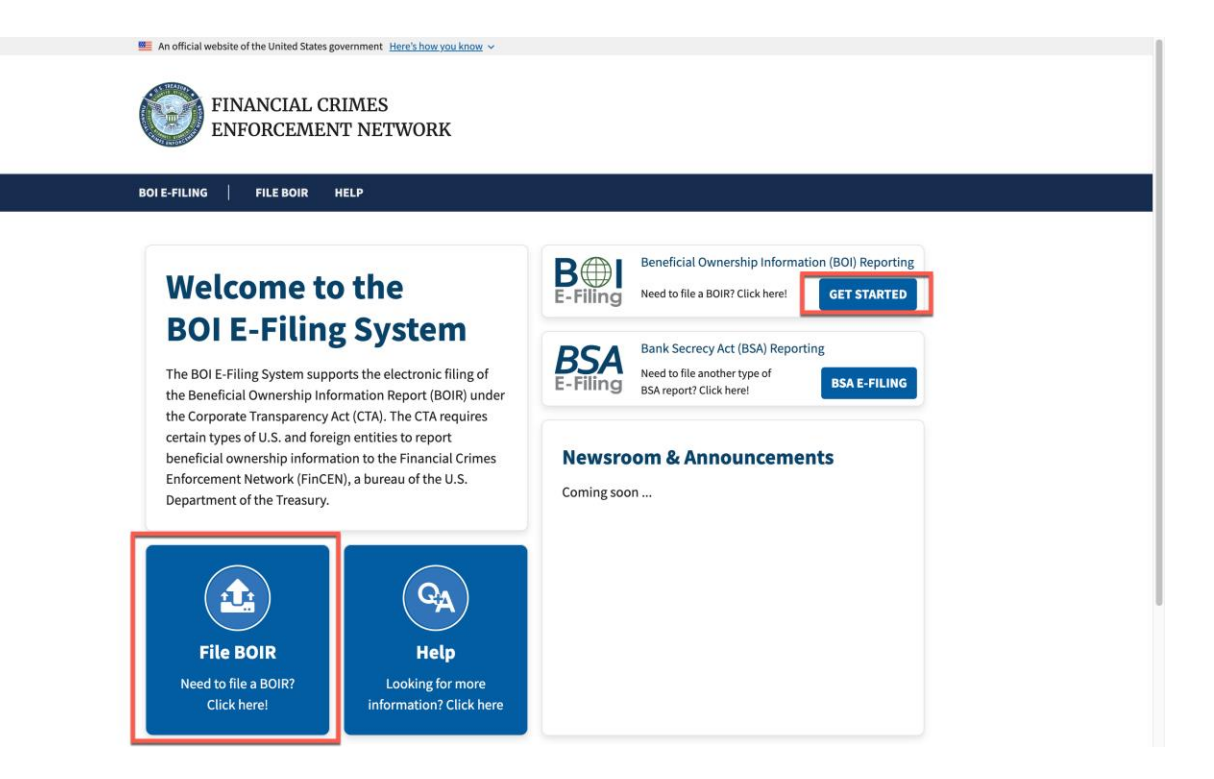

3. You will have the option to File your BOIR via PDF or File Online. In this case, I chose to File Online BOIR by Selecting "Prepare & Submit BOIR". Also, once you select to file online, you'll need to Agree that you're entering a US Government information system.

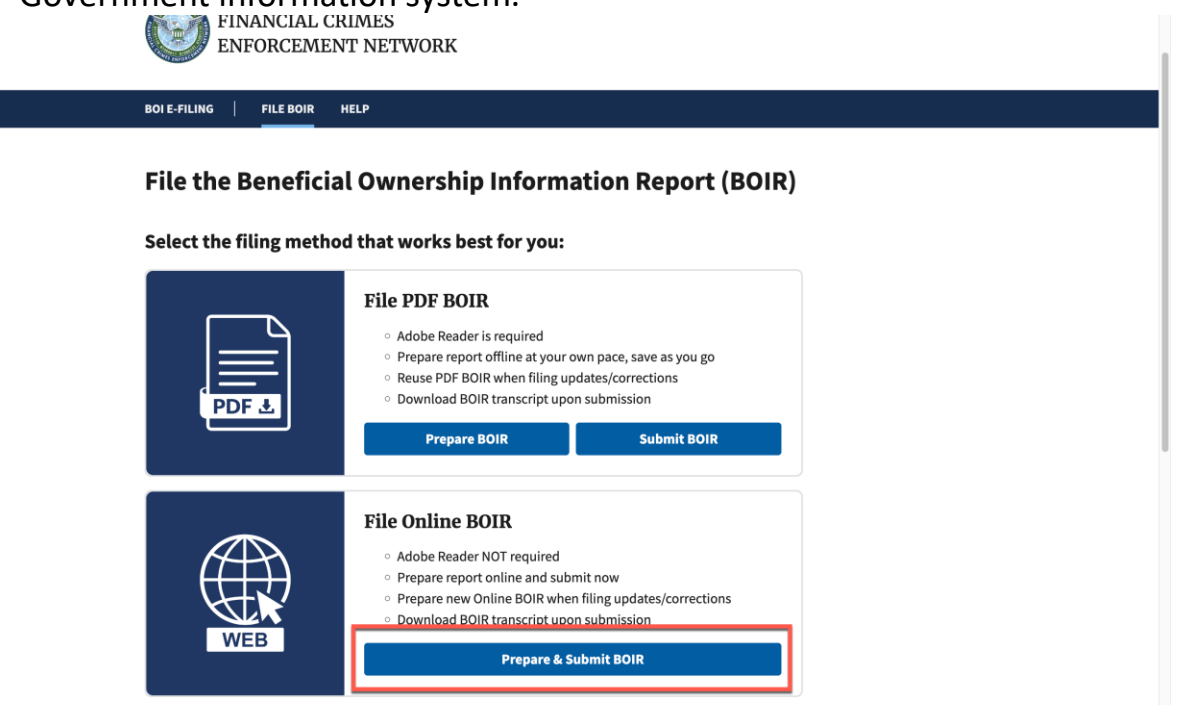

| An official website of the United States go     FINANCIAL CR     ENFORCEMEN | wernment Harr's how you know ~<br>IIMES<br>T NETWORK                                                                                                    |  |
|-----------------------------------------------------------------------------|----------------------------------------------------------------------------------------------------|--|
|                                                                             |                                                                                                    |  |
| <br>BOIE-FILING   FILE BOIR                                                 | leLP                                                                                                    |  |
| Beneficial Owner                                                            | WARNING!         You are entering a U.S. Government information system management of the Treasury. This information system management of the Treasury. This information system management management management purposes. The U.S.         Government management management management of the system. By accessing and using this system, users are consenting to U.S. Government monitoring, recording, and audit all at activity on this information system.         Imagement management of U.S. Government monitoring, recording, and audit all at the activity on this information system.         Imagement management of the system.         Imagement management management of the system.         Imagement management management |  |
|                                                                             |                                                                                                    |  |

4. Select the type of filing of Initial Report to file your BOI for the first time and Next. The date prepared will auto-fill.

| Beneficial Ownership Information Report (BOIR)                                                                                                    |                                                                                                    |
|----------------------------------------------------------------------------------------------------|----------------------------------------------------------------------------------------------------|
| OMB No. 1506-0076                                                                                                    |                                                                                                    |
| Complete the report in its entirety with all required information. Fields marked with an asterisk (*) symbol an<br>must be completed by all companies to file the report. Reporting companies, however, must include all infor<br>them to provide, regardless of whether a field is marked with an asterisk (*) symbol. These information requ<br>under HELP. | e the fields that, <i>ot a minimum</i> ,<br>mation 31 CFR 1010.380(b) requires<br>rements are summarized above |
| Filing Information Reporting Company Company Applicant(s) Beneficial Owne                                                                                                    | r(s) Submit                                                                                                    |
| Filing Information                                                                                                    |                                                                                                    |
| ⑦ Need help?                                                                                                    | ~                                                                                                    |
| <ul> <li>*1. Type of filing:</li> <li>a. Initial report</li> <li>b. Correct prior report</li> <li>c. Undate arise report</li> </ul>                                                                                                    |                                                                                                    |
| O d. Newly exempt entity                                                                                                    |                                                                                                    |
| Date prepared (auto-filled)                                                                                                    |                                                                                                    |
|                                                                                                    |                                                                                                    |

5. If you have not previously requested a FinCEN ID, you can do so when filing by selecting "Request to receive FinCEN ID". Otherwise, go to Step 5 to

enter your Reporting Company Legal name. If your company is doing business under a trade name or DBA, enter that information is Step 6 and select Next. Please Note: If you have more than one trade name or DBA, select Add Alternate Name to open an additional field.

| Filing Information Reportin            | ng Company Company Applicant(s) | Beneficial Owner(s) | Submit |
|----------------------------------------|---------------------------------|---------------------|--------|
| Part I. Reporting Compan               | y Information                   |                     |        |
| ⑦ Need help?                           |                                 |                     | ~      |
| 3. Request to receive FinCEN ID        |                                 |                     |        |
| 4. Foreign pooled investment veh       | icle                            |                     |        |
| Legal name and alternate name(         | s)                              |                     |        |
| ⑦ Need help?                           |                                 |                     | ~      |
| *5. Reporting Company legal name       |                                 |                     |        |
|                                        |                                 |                     |        |
| 6. Alternate name (e.g. trade name, DE | BA)                             |                     |        |
|                                        |                                 |                     |        |
| Add Alternate Name                     |                                 |                     |        |
| Form of identification                 |                                 |                     |        |
| @ N                                    |                                 |                     |        |
| Previous                               |                                 |                     | Next   |

6. Enter your Form of Identification by selecting an option in the Tax identification type dropdown box and the address information below.

| Filing information • mentical Convert(i) Stantification   • Need help? •   • Tax identification myne   ** Tax identification myne   ** Tax identification myne   ** Tax identification on first registration   • Construct/uluridiction of fforeign tax ID only)   Safect a country   • Diristication of fformation   • Country/uluridiction of fforeign tax ID only)   Safect a country   • Need help?   • Country/uluridiction of fformation   • Diristication of of formation   • Tax ID IS T REIST REFERENCE   • Need help?   • Tax ID Static Reperting Company Applicant(i)   • Reperting Company Applicant(i)   • Reperting Company Applicant(i)   • Reperting Company Applicant(i)   • Reperting Company Applicant(i)   • Reperting Company Applicant(i)   • Reperting Company Applicant(i)   • Reperting Company Applicant(i)   • Reperting Company Applicant(i)   • Reperting Company Applicant(i)   • Reperting Company Applicant(i)   • Reperting Company Applicant(i)   • Reperting Company Applicant(i)   • Statis is required   • Statis is required   • Protoco is required   • Reperting Company Applicant(i)   • Reperting Company Applicant(i)   • Reperting Company Applicant(i)   • Reperting Company   • Reperting Company   • Reperting Company   • Reperting Company   • Reperting Company   • Reperting Company<                                                                                                    | Fung information wentified to develop   • Need help? •   • Tar identification type Image: Compary Applicant()   * Tar identification number Image: Compary Applicant()   * Tar identification number Image: Compary Applicant()   * Tar identification number Image: Compary Applicant()   * Tar identification number Image: Compary Applicant()   * Tar identification number Image: Compary Applicant()   * Tar identification number Image: Compary Applicant()   * Tar identification of first registration Image: Compary Applicant()   * Outpris/Jurisdiction of first registration Image: Compary Applicant()   * Tar identification of first registration Image: Compary Applicant()   * Total total Image: Compary Applicant()   * Total total Image: Compary Applicant()   * Total total Image: Compary Applicant()   * Total total Image: Compary Applicant()   * Total total t                                                                                                    | BOI E-FILING FILE BOIR HELP                                                                                                    |                                                                        |
|----------------------------------------------------------------------------------------------------|----------------------------------------------------------------------------------------------------|----------------------------------------------------------------------------------------------------|------------------------------------------------------------------------|
| Form of identification   • Need help:   • T, Tax identification number   EN   • Is required   • Country/Jurisdiction of iforeign tax ID only)   Select a country   • Jurisdiction of formation or first registration   • Need help?   • 10. a. Country/Jurisdiction of formation   • Need help?   • 10. a. Country/Jurisdiction of formation   • Need help?   • 10. a. Country/Jurisdiction of formation   • Need help?   • 10. a. Country/Jurisdiction of formation   • Need help?   • 10. a. Country/Jurisdiction of formation   • Need help?   • Need help?   • Need help?   • 10. a. Country/Jurisdiction of formation   • Need help?   • Need help?   • Need help                                                                                                    | Form of identification <ul> <li>Reach slep?</li> <li>*, Tax identification number</li> <li>Tax ID is required</li> </ul> > Country/Jurisdiction (if foreign tax ID only)   Select a country   > Urisdiction of formation or first registration   • Need help?   * 10. a. Country/Jurisdiction (if foreign tax ID only)   Select a country   * 10. a. Country/Jurisdiction of formation   • Need help?   * 10. a. Country/Jurisdiction of formation   • Need help?   * 10. a. Country/Jurisdiction of formation   • Need help?   * 10. a. Country/Jurisdiction of formation   • Need help?   • Need help? </td <td>Filing Information Reporting Company Company Applicant(s) Bene</td> <td>ficial Owner(s) Submit</td>                                                                                                    | Filing Information Reporting Company Company Applicant(s) Bene                                                                                                    | ficial Owner(s) Submit                                                 |
| • Need help:   • T. Tax Identification type:   EIN   • Tax Identification number   • Tax ID is required   • Country/Jurisdiction of ifforeign tax ID only)   Select a country   • Jurisdiction of formation or first registration   • Need help?   • Need help?   • La Country/Jurisdiction of formation   Select a country   • Need help?   • Need help? <td>• Need help:   • T. Tax Identification number   • Tax ID is required   • Country/Jurisdiction of first registration   • Need help?   • Country/Jurisdiction of formation or first registration   • Need help?   • Need help? <!--</td--><td>Form of identification</td><td></td></td>                                                                                                    | • Need help:   • T. Tax Identification number   • Tax ID is required   • Country/Jurisdiction of first registration   • Need help?   • Country/Jurisdiction of formation or first registration   • Need help?   • Need help? </td <td>Form of identification</td> <td></td>                                                                                                    | Form of identification                                                                                                    |                                                                        |
| 7. Tak identification type   EN X   *8. Tak identification number   Tak ID is required   9. Country/Jurisdiction of forsign tax ID only)   Select a country   *10. a. Country/Jurisdiction of formation   Select a country   *10. a. Country/Jurisdiction of formation   Select a country   *10. a. Country/Jurisdiction of formation   Select a country   *10. a. Country/Jurisdiction of formation   Select a country   *10. a. Country/Jurisdiction of formation   Select a country   *10. a. Country/Jurisdiction of formation   Select a country   *10. a. Country/Jurisdiction of formation   Select a country   *11. Address (number, street, and apt. or suite no.)   *12. Address (number, street, and apt. or suite no.)   *13. Address (number, street, and apt. or suite no.)   *14. State   *15. Address (number, street, and apt. or suite no.)   *14. State   *15. Address (number, street, and apt. or suite no.)   *14. State   *15. Address (number, street, and apt. or suite no.)   *16. State is required   Select a country   *16. State is required                                                                                                    | r. Tax Identification type   EN X   *8. Tax Identification number   Tax ID is required   9. Country/Jurisdiction of first registration   Vector formation or first registration   *10. a. Country/Jurisdiction of formation   Select a country   *10. a. Country/Jurisdiction of formation   Select a country   *10. a. Country/Jurisdiction of formation   Select a country   *10. a. Country/Jurisdiction of formation   Select a country   *10. a. Country/Jurisdiction of formation   Select a country   *10. a. Country/Jurisdiction of formation   Select a country   *10. a. Country/Jurisdiction of formation   Select a country   *10. a. Country/Jurisdiction of formation   Select a country   *10. Address   *11. Address (number, street, and apt. or suite no.) is required   *12. Address (number, street, and apt. or suite no.) is required   *13. Address (number, street, and apt. or suite no.) is required   *14. State   *14. State   *15. ZIP Code   Select a country   *14. State   *15. ZIP Code   Select a country   State is required   ZIP code is required                                                                                                    | <sup>⑦</sup> Need help?                                                                                                    | ~                                                                      |
| EIN X   *1. Tax identification number   *1. Star identification number   Tax ID is required   9. country/Jurisdiction of formation or first registration   © Need help?   *10. a. Country/Jurisdiction of formation   Select a country   *10. a. Country/Jurisdiction of formation   Select a country   *10. a. Country/Jurisdiction of formation   Select a country   *10. a. Country/Jurisdiction of formation   Select a country   *10. a. Country/Jurisdiction of formation   Select a country   *10. a. Country/Jurisdiction of formation   Select a country   *10. a. Country/Jurisdiction of formation   Select a country   *10. Beneficial Owner(s) Submit Submit Submit *10. Address *11. Address (number, street, and apt. or suite no.) *12. City *12. Address (number, street, and apt. or suite no.) *14. State *15. ZIP code Select a country Select a state *15. ZIP code Select a country *14. State *15. ZIP code Select a country Select a state *15. ZIP code Select a country *16. State is required *17. Code is required *18. State is required *18. City is required *19. ZIP code is required *10. City is required *10. City is req                                                                                                    | EN X V V<br>*8. Tax Identification number<br>Tax ID is required<br>9. Country/Jurisdiction of formation or first registration<br>Versite is a country<br>*10. a. Country/Jurisdiction of formation<br>Select a country<br>*10. a. Country/Jurisdiction of formation<br>Select a country<br>*10. a. Country/Jurisdiction of formation<br>Select a country<br>*10. a. Country/Jurisdiction of formation<br>Select a country<br>*10. a. Country/Jurisdiction of formation<br>Select a country<br>*11. Address (number, street, and apt. or suite no.)<br>*12. City<br>*13. U.S. or U.S. Territory<br>*14. State<br>*15. 2IP code<br>Select a country<br>Select a country<br>*15. ZIP code<br>*15. ZIP code<br>*15. ZIP code<br>*15. ZIP code<br>*15. ZIP code<br>*15. ZIP code<br>Select a state<br>Current V.S. State is required<br>*15. ZIP code<br>*15. ZIP code | *7. Tax Identification type                                                                                                    |                                                                        |
| *3. Tax identification number<br>Tax ID is required<br>9. Country/Jurisdiction of first registration<br>• Need help1<br>*10. a. Country/Jurisdiction of formation<br>Select a country<br>*10. a. Country/Jurisdiction of formation<br>Select a country<br>*10. a. Country/Jurisdiction of formation<br>Select a country<br>*10. a. Country/Jurisdiction of formation<br>Select a country<br>*10. a. Country/Jurisdiction of formation<br>Select a country<br>*11. Address (number, street, and apt. or suite no.)<br>*12. City<br>*11. Address (number, street, and apt. or suite no.)<br>*12. City<br>Address (number, street, and apt. or suite no.)<br>*12. City<br>Select a country<br>*13. U.S. or U.S. Territory<br>*14. State<br>Select a state<br>Select a country<br>Ket<br>*15. ZIP code<br>Select a country<br>*15. ZIP code<br>Select a country<br>*15. ZIP code<br>Select a state<br>*15. ZIP code<br>Select a state<br>*15. ZIP code<br>*15. ZIP code<br>*15. ZIP                                                                                                    | *3. Tax identification number<br>Tax ID is required<br>9. Country/Jurisdiction (if foreign tax ID only)<br>Select a country<br>urisdiction of formation or first registration<br>• Need help?<br>*10. a. Country/Jurisdiction of formation<br>Select a country<br>• Needows<br>*10. a. Country/Jurisdiction of formation<br>Select a country<br>• Needows<br>*10. a. Country/Jurisdiction of formation<br>Select a country<br>• Needows<br>*10. a. Country/Jurisdiction of formation<br>*10. a. Country/Jurisdiction of formation<br>*10. a. Country/Jurisdiction of formation<br>*10. a. Country/Jurisdiction of formation<br>*10. a. Country / *10. a. Country/Jurisdiction of formation<br>*11. Address (number, street, and apt. or suite no.)<br>*12. City<br>*13. U.S. or U.S. Territory<br>*14. Sale<br>*15. SIP code<br>Select a country<br>*15. SIP code<br>Select a country<br>*15. SIP code<br>Select a country<br>*15. SIP code<br>Select a country<br>*15. SIP code<br>Select a country<br>*15. SIP code<br>*15. SIP code<br>Select a country<br>*15. SIP code<br>*15. SIP code<br>*15             | EIN X V                                                                                                    |                                                                        |
| Tax ID is required   9. Country/Lurisdiction (If foreign tax ID only)   Select a country   Jurisdiction of formation or first registration <ul> <li>Need heig?</li> <li>10. a. Country/Lurisdiction of formation</li> </ul> Select a country   *10. a. Country/Lurisdiction of formation   Select a country   Previous   Next      Previous   Previous   Reporting Company Applicant(s)   Beneficial Owner(s)   Submit   Submit   Submit      Previous   Next      Current U.S. address <ul> <li>Need heip?</li> <li>Submit</li> <li>Submit</li> </ul> Select a taste <ul> <li>Select a country</li> <li>State is required</li> <li>State is required</li> <li>ZIP code is required</li> </ul>                                                                                                    | Tat ID is required   9. Country/Lurisdiction (if foreign tax ID only)   Select a country   Jurisdiction of formation or first registration   © Need help?   *10. a. Country/Lurisdiction of formation   Select a country   *10. a. Country/Lurisdiction of formation   Select a country   revious   Reporting Company Applicant(a)   Beneficial Owner(s)   Submit   Submit </td <td>*8. Tax Identification number</td> <td></td>                                                                                                    | *8. Tax Identification number                                                                                                    |                                                                        |
| Tax ID is required   9. Country/Jurisdiction (if foreign tax ID only)   Select a country   Jurisdiction of formation or first registration <ul> <li>Need help?</li> </ul> *10. a. Country/Jurisdiction of formation <li>Select a country</li> Previous Next      BOLE FILINO FILE BOLE   Filing information Company Applicant(a)   Bole filing information Submit      Filing information Select a country    Current U.S. address    *11. Address (number, street, and apt. or suite no.)   *12. City   select a country   *13. U.S. or U.S. Territory   *14. State   *15. ZiP code   Select a country   Select a state   Current U.S. address   (number, street, and apt. or suite no.) is required   *13. U.S. or U.S. Territory   *14. State   *15. ZiP code   Select a country   Select a state   Current U.S. address                                                                                                    | Tax ID is required   9. Country/Jurisdiction (if foreign tax ID only)   Select a country   Jurisdiction of formation or first registration <ul> <li>Need help?</li> </ul> *10. a. Country/Jurisdiction of formation <li>Select a country</li> Previous Next      BOI & FILL NO FILE BOIR   HELP <ul> <li>Filing information</li> <li>Generation</li> <li>Generati</li></ul>                                                                                                    |                                                                                                    |                                                                        |
| s. Country/Lurisdiction (if foreign tax ID only)   Select a country     Jurisdiction of formation or first registration <ul> <li>Need help?</li> <li>to. a. Country/Lurisdiction of formation</li> </ul> Select a country      Select a country   Previous   Next   Bol F-FILING   FILE BOIR   Methodress   Ourrent U.S. address   *11. Address (number, street, and apt. or suite no.) *12. City    *11. Address (number, street, and apt. or suite no.) is required    *12. City is required    *13. U.S. or U.S. Territory *14. State *14. State *15. ZIP code     Select a country State is required    *12. City is required  *13. U.S. or U.S. Territory *14. State *15. ZIP code  State is required *15. ZIP code State is required *17. Previous *18. Previous *18. Previous *19. Country is required *19. Country is required *19. State is required *19. Country is required *10. State is required *11. Previous *12. City *13. City *14. State *15. ZIP code *15. ZIP code *15. ZIP code *15. ZIP code *16. Country is required *16. State is required *17. Code *18. State is required *18. State is required *19. State is required *19. State is required *19. State is required *19. State is required *19. State is required *19. State is required *19. State is required *19. State is required *19. State is required *19. State is required *19. State is required *19. State is required *                                                                                                    | s Country/Jurisdiction (if foreign tax ID only)  Select a country  Urisdiction of formation or first registration  Next  10. a. Country/Jurisdiction of formation Select a country  Previous  Next  DI LE BOIR MELP  Tiling information  Reporting Company Applicant(c) Beneficial Owner(s) Submit  Detect. a to cary urises  Current U.S. address  Next  LAddress (number, street, and apt. or suite no.) is required  11. Address (number, street, and apt. or suite no.) is required  13. U.S. or U.S. Territory  14. State  15. ZIP code  15. ZIP code  15. ZIP                                                                                                    | Tax ID is required                                                                                                    |                                                                        |
| Select a country  Jurisdiction of formation or first registration  Need help?  10. a. Country/Jurisdiction of formation Select a country  Previous  Next  Select a country  Previous  Current U.S. address  Netret  Current U.S. address  Netret  L. Address (number, street, and apt. or suite no.)  Select a state  Select a country  Select a country  Select a state  Select a country  Select a state  Select a country  Previous  State is required  Previous  Netret  Previous  Netret  Previous  Netret  Previous  Netret  Previous  Netret  Previous  Netret  Previous  Netret  Previous  Netret  Previous  Netret  Previous  Netret  Netret  Previous  Netret  Previous  Netret Previous  Netret Previous  Netret Previous  Netret Previous  Previous Previous  Previous Previous  Previous Previous Previous Previous Previous Previous Previous Previous Pre                                                                                                    | Select a country  Jurisdiction of formation or first registration  Need help?  I. a. Country/Jurisdiction of formation Select a country  Previous  Neet  DI E FILING  FILE BOIR  Reporting Company Applicant(s) Beneficial Owner(s) Submit Select a state  Neet  Select a state  Select a state  Neet  Select a state  Select a state Select a state Select a state Select a state Select a state Select a state Select a state Select a state Select a state Select a state Select a state Select a state Select a state Select a state Select a state Select                                                                                                    | 9. Country/Jurisdiction (if foreign tax ID only)                                                                                                    |                                                                        |
| Jurisdiction of formation or first registration   Need help?   *10. a. Country/Jurisdiction of formation Select a country <pre> Previous Next  DUE_FILINK FILE BOIR HELP  Filing Information Reporting Company Applicant(s) Beneficial Owner(s) Submit Select a rUCal/UTURE  Current U.S. address </pre> Current U.S. address   Previous Select a solut or suite no.)   11. Address (number, street, and apt. or suite no.)   13. U.S. or U.S. Territory   14. State    13. U.S. or U.S. Territory   14. State    13. U.S. or U.S. Territory   14. State    14. State    15. ZIP code   15. ZIP code   16. Current U.S. Territory   14. State    15. ZIP code   16. Current U.S. Territory   14. State    15. ZIP code   15. ZIP code   16. Current U.S. Territory   14. State    16. Current   17. Current   18. Current    19. Current   10. Current    10. Current   10. Current    10. Current   10. Current   11. Address   11. Address   12. City   13. U.S. or U.S. Territory   14. State    14. State    15. ZIP code   16. Current   17. Code   17. Current   18. Current   19. Current   10. Current   10. Current    10. Current   10. Current                                                                                                    | Jurisdiction of formation or first registration   Need help?   *10. a. Country/Jurisdiction of formation Select a country      *10. a. Country/Jurisdiction of formation     Select a country     * Previous     Reporting Company Applicant(s)        * Iling information     Reporting Company Applicant(s)        * Use address     * Need help?        * Iling information        * Reporting Company Applicant(s)                    * Use address <b>Autor Science Lange   <b>Autor Science Lange   <b>Autor Science Lange   <b>Autor Science Lange   <b>Autor Science Lange   <b>Autor Science Lange   <b>Autor Science Lange   <b>Autor Science Lange   <b>Autor </b></b></b></b></b></b></b></b></b>                                                                                                    | Select a country                                                                                                    |                                                                        |
| Need help?   *10. a. Country/Jurisdiction of formation Select a country      Frevious     Next     BO E-FILING     FILE BOIR     Filing Information     Reporting Company Applicant(s)   Beneficial Owner(s) Submit      Submit     Submit     Current U.S. address     Oneed help?     *11. Address (number, street, and apt. or suite no.)     *12. City     *13. U.S. or U.S. Territory     *14. State   *13. U.S. or U.S. Territory     *14. State   *15. ZIP code   Select a country   Select a state   Current y is required     *14. State   *15. ZIP code   Select a state   Current y is required     *12. City     *13. U.S. or U.S. Territory   *14. State   *15. ZIP code   Select a state   ZIP code is required     *12. City     *13. U.S. or U.S. Territory     *14. State   *15. ZIP code   State is required     Xext     *2 Previous     Next                                                                                                    | Need help?   *10. a. Country/Lurisdiction of formation Select a country  Previous Next Next<                                                                                                    | Jurisdiction of formation or first registration                                                                                                    |                                                                        |
| *10. a. Country/Jurisdiction of formation Select a country  Previous Next  DI E-FILLING FILE BOIR HELP  Filing Information Reporting Company Applicant(s) Beneficial Owner(s) Submit Select a rocary viruar  Current U.S. address  Next  Lurrent U.S. address Select a rocary viruar  Lurrent U.S. address Select a rocary viruar  Lurrent U.S. address Select a rocary viruar  Lurrent U.S. address Select a rocary viruar  Lurrent U.S. address Next Select a country Select a state Select a country Select a state LIP Current U.S. Ferritory Select a state Select a country Select a state Select a country Select a state Select a country Select a state Select a state Select a country Select a state Select a state Select a                                                                                                    | *10. a. Country/Jurisdiction of formation Select a country  Previous  Next  BI E-FILING  FILE BOIR  FILING  FILE BOIR  FILING  FILE BOIR  FILING  FILE BOIR  FILING  FILE BOIR  FILING  FILE BOIR  FILING  FILE BOIR  FILING  FILE BOIR  FILING  FILING FILING FILING F                                                                                                    | ⑦ Need help?                                                                                                    | ~                                                                      |
| Select a country   Previous   BO E - FILING   FILE BOIR   HELP     Filing Information   Reporting Company   Company Applicant(s)   Beneficial Owner(s)   Submit     Select a rocary unoar     * In Address (number, street, and apt. or suite no.)   * 11. Address (number, street, and apt. or suite no.)   * 12. City   Address (number, street, and apt. or suite no.)   * 13. U.S. or U.S. Territory   * 14. State   * 13. U.S. or U.S. Territory   * 14. State   * 15. ZIP code   Select a state   V   Select a state   V   State is required   ZIP code is required     Next                                                                                                    | Select a country   Pervious   ROI E-FILING   FILE DOIR   HE.P     Tiling information   Reporting Company   Company Applicant(s)   Beneficial Owner(s)   Submit   Submit      Select a tot.cap(v110a)     * 11. Address (number, street, and apt. or suite no.)   * 11. Address (number, street, and apt. or suite no.)   * 12. City   Address (number, street, and apt. or suite no.) is required   * 13. U.S. or U.S. Territory   * 14. State   * 15. ZIP code   Select a country   Select a state   Y Previous     Next                                                                                                    | *10. a. Country/Jurisdiction of formation                                                                                                    |                                                                        |
| Previous Next     BOI E-FILINO FILE BOIR     Filing Information Reporting Company Applicant(s)   Beneficial Owner(s)   Submit     Setter a tocally tituat     O     Next     *11. Address (number, street, and apt. or suite no.)     *12. City     *13. U.S. or U.S. Territory     *14. State        *15. ZIP code        Select a state   Country is required     State is required     Vextor     Previous     Next                                                                                                    | Previous Next     BOI E-FILING FILE BOIR     Filing Information Reporting Company     Company Applicant(s) Beneficial Owner(s)     Submit        Select a rocary triveat     *11. Address (number, street, and apt. or suite no.)        *12. City           *13. U.S. or U.S. Territory        *14. State                 *13. U.S. or U.S. Territory <b>Previous Previous Previous Previous Previous Previous Previous Previous Previous Previous Previous Previous Previous Previous Previous Previous Previous Previous Previous Previous Previous Previous Previous Previous Previous Previous Previous Previous Previous Previous Previ</b>                                                                                                    | Select a country                                                                                                    |                                                                        |
| BOILE-FILING FILE BOIR HELP     Filing Information Reporting Company   Company Applicant(s) Beneficial Owner(s)   Submit   Detect a local/Ullual     Current U.S. address     Image: State is required     *13. U.S. or U.S. Territory   *14. State   *13. U.S. or U.S. Territory   *14. State   *13. U.S. or U.S. Territory   *14. State   *15. ZIP code   Select a country   Select a state   Verous     Verous     Next                                                                                                    | BOILE-FILING FLE BOIR HLP     Filing Information Reporting Company Applicant(s) Beneficial Owner(s) Submit     Current U.S. address     Image: Current U.S. address     Image: Current U.S. Territory     Image: Image: Current Image: Current Image: Curr                                                                                                    | Previous                                                                                                    | Next                                                                   |
| Filing Information Reporting Company   Submit     Select a locally UIDer     Current U.S. address <ul> <li>Need help?</li> <li>*12. City</li> <li>#12. City</li> <li>#14. State</li> <li>*15. ZIP code</li> </ul> *13. U.S. or U.S. Territory   *14. State   *13. U.S. or U.S. Territory   *14. State   *15. ZIP code   Select a country   Select a state   Country is required   State is required     *10. Previous     Next                                                                                                    | Filing Information Reporting Company Applicant(s) Beneficial Owner(s) Submit     Select a lobcaly Ulloar     Current U.S. address      • Need help?       • Need help?       • Need help?       • Need help?       • Need help?       • Need help?       • Need help?       • Need help?       • Need help?       • 11. Address (number, street, and apt. or suite no.) is required       • 13. U.S. or U.S. Territory          • 14. State          • 13. U.S. or U.S. Territory                               • 13. U.S. or U.S. Territory                                                 • 12. City      • 13. U.S. or U.S. Territory  • 14. State      • 21P code is required                                                                                                    |                                                                                                    |                                                                        |
| Filing Information       Reporting Company       Company Applicant(s)       Beneficial Owner(s)       Submit         Current U.S. address       •       •       •       •       •       •       •       •       •       •       •       •       •       •       •       •       •       •       •       •       •       •       •       •       •       •       •       •       •       •       •       •       •       •       •       •       •       •       •       •       •       •       •       •       •       •       •       •       •       •       •       •       •       •       •       •       •       •       •       •       •       •       •       •       •       •       •       •       •       •       •       •       •       •       •       •       •       •       •       •       •       •       •       •       •       •       •       •       •       •       •       •       •       •       •       •       •       •       •       •       •       •       •       •       •       • <t< td=""><td>Filing Information       Reporting Company       Company Applicant(s)       Beneficial Owner(s)       Submit         Detect a DUCal (UTUAL       Image: Company Applicant(s)       Beneficial Owner(s)       Submit         Current U.S. address       Image: Company Applicant(s)       Beneficial Owner(s)       Submit         Current U.S. address       Image: Company Applicant(s)       Image: Current U.S. address       Image: Current U.S. address         Image: Current U.S. address       Image: Current U.S. address       Image: Current U.S. address       Image: Current U.S. address         Image: Current U.S. address       Image: Current U.S. address       Image: Current U.S. address       Image: Current U.S. address         Image: Address (number, street, and apt. or suite no.) is required       Image: Current U.S. Territory       Image: Select a state       Image: Current U.S. Territory       Image: Select a state       Image: Current U.S. Territory       Image: Select a state       Image: Current U.S. Territory       Image: Select a state       Image: Current U.S. Territory       Image: Select a state       Image: Current U.S. Territory       Image: Select a state       Image: Current U.S. Territory       Image: Select a state       Image: Current U.S. Territory       Image: Current U.S. Territory       Image: Current U.S. Territory       Image: Current U.S. Territory       Image: Current U.S. Territory       Image: Current U.S. Territory       Image: Current U.S. Territory<td></td><td></td></td></t<> | Filing Information       Reporting Company       Company Applicant(s)       Beneficial Owner(s)       Submit         Detect a DUCal (UTUAL       Image: Company Applicant(s)       Beneficial Owner(s)       Submit         Current U.S. address       Image: Company Applicant(s)       Beneficial Owner(s)       Submit         Current U.S. address       Image: Company Applicant(s)       Image: Current U.S. address       Image: Current U.S. address         Image: Current U.S. address       Image: Current U.S. address       Image: Current U.S. address       Image: Current U.S. address         Image: Current U.S. address       Image: Current U.S. address       Image: Current U.S. address       Image: Current U.S. address         Image: Address (number, street, and apt. or suite no.) is required       Image: Current U.S. Territory       Image: Select a state       Image: Current U.S. Territory       Image: Select a state       Image: Current U.S. Territory       Image: Select a state       Image: Current U.S. Territory       Image: Select a state       Image: Current U.S. Territory       Image: Select a state       Image: Current U.S. Territory       Image: Select a state       Image: Current U.S. Territory       Image: Select a state       Image: Current U.S. Territory       Image: Current U.S. Territory       Image: Current U.S. Territory       Image: Current U.S. Territory       Image: Current U.S. Territory       Image: Current U.S. Territory       Image: Current U.S. Territory <td></td> <td></td>                                                                                                    |                                                                                                    |                                                                        |
| Current U.S. address   ⑦ Need help?   *11. Address (number, street, and apt. or suite no.)   *12. City   Address (number, street, and apt. or suite no.) is required   *13. U.S. or U.S. Territory   *14. State   *13. U.S. or U.S. Territory   *14. State   *15. ZIP code   Select a state   Country is required   State is required   ZIP code is required     Next                                                                                                    | Current U.S. address   Image: Current U.S. address   Image: Current U.S. address   Image: Current U.S. address   Image: Current U.S. address   *11. Address (number, street, and apt. or suite no.)   *12. City   Image: Current U.S. City   Image: Current U.S. address   *13. U.S. or U.S. Territory   *14. State   *13. U.S. or U.S. Territory   *14. State   *15. ZIP code   Select a country   Select a state   Country is required   State is required   ZIP code is required     Mext                                                                                                    | Filing Information Reporting Company Company Applicant(s) Bene                                                                                                    | eficial Owner(s) Submit                                                |
| Current U.S. address         Image: Select a state         *11. Address (number, street, and apt. or suite no.)         *11. Address (number, street, and apt. or suite no.)         *11. Address (number, street, and apt. or suite no.)         *12. City                                                                                                    | Image: Current U.S. address   Image: Current U.S. address   Image: Current U.S. address   Image: Current U.S. address   *11. Address (number, street, and apt. or suite no.)   Image: Address (number, street, and apt. or suite no.) is required   *13. U.S. or U.S. Territory   *14. State   *13. U.S. or U.S. Territory   *14. State   Select a country   Select a state   Select a state   State is required     XIP code is required     Mext     Image: Previous     Next                                                                                                    |                                                                                                    |                                                                        |
| Need help?          Image: Need help? <ul> <li>Image: Need help?</li> <li>Image: Need help?</li> </ul> *11. Address (number, street, and apt. or suite no.) <ul> <li>*12. City</li> <li>Image: Need help?</li> </ul> Address (number, street, and apt. or suite no.) is required <ul> <li>City is required</li> <li>Select a country</li> <li>Select a state</li> <li>Select a state</li> <li>Select a state is required</li> <li>ZIP code is required</li> </ul> Previous <ul> <li>Next</li> </ul>                                                                                                    | <ul> <li>Need help?</li> <li>Need help?</li> <li>11. Address (number, street, and apt. or suite no.)</li> <li>12. City</li> <li>13. U.S. or U.S. Territory</li> <li>14. State</li> <li>15. ZIP code</li> <li>Select a country</li> <li>Select a state</li> <li>Country is required</li> <li>State is required</li> <li>ZIP code is required</li> <li>Next</li> <li>Previous</li> <li>PRIVACY ACT AND PAPERWORK REDUCTION ACT NOTICE</li> </ul>                                                                                                    | Current U.S. address                                                                                                    |                                                                        |
| *11. Address (number, street, and apt. or suite no.) is required *12. City Address (number, street, and apt. or suite no.) is required City is required *13. U.S. or U.S. Territory *14. State *15. ZIP code Select a country Select a state ZIP code is required Previous Next ** PRIVACY ACT AND PAPERWORK REDUCTION ACT NOTICE                                                                                                    | *11. Address (number, street, and apt. or suite no.) *12. City                                                                                                    | ⑦ Need help?                                                                                                    | ~                                                                      |
| Address (number, street, and apt. or suite no.) is required       City is required         *13. U.S. or U.S. Territory       *14. State       *15. ZIP code         Select a country       Select a state       ZIP code is required         Country is required       State is required       ZIP code is required         Previous       Next                                                                                                    | Address (number, street, and apt. or suite no.) is required       City is required         *13. U.S. or U.S. Territory       *14. State       *15. ZIP code         *14. State       *15. ZIP code                                                                                                    |                                                                                                    |                                                                        |
| Address (number, street, and apt. or suite no.) is required       City is required         *13. U.S. or U.S. Territory       *14. State       *15. ZIP code         Select a country       Select a state                                                                                                    | Address (number, street, and apt. or suite no.) is required     City is required       *13. U.S. or U.S. Territory     *14. State     *15. ZIP code       Select a country     Select a state     ZIP code is required       Country is required     State is required     ZIP code is required                                                                                                    | *11. Address (number, street, and apt. or suite no.)                                                                                                    | *12. City                                                              |
| *13. U.S. or U.S. Territory *14. State *15. ZIP code<br>Select a country Select a state Select a state ZIP code is required ZIP code is required<br>Previous Next *: PRIVACY ACT AND PAPERWORK REDUCTION ACT NOTICE                                                                                                    | *13. U.S. or U.S. Territory *14. State *15. ZIP code<br>Select a country Select a state ZIP code is required ZIP code is required<br>*** PRIVACY ACT AND PAPERWORK REDUCTION ACT NOTICE                                                                                                    | *11. Address (number, street, and apt. or suite no.)                                                                                                    | *12. City                                                              |
| Select a country     Select a state       Country is required     State is required       Previous     Next       ** PRIVACY ACT AND PAPERWORK REDUCTION ACT NOTICE     ~                                                                                                    | Select a country     Select a state       Country is required     State is required       Previous     Next       *: PRIVACY ACT AND PAPERWORK REDUCTION ACT NOTICE     ✓                                                                                                    | *11. Address (number, street, and apt. or suite no.) Address (number, street, and apt. or suite no.) is required                                                                                                    | *12. City<br>City is required                                          |
| Previous     Next       *: PRIVACY ACT AND PAPERWORK REDUCTION ACT NOTICE     ~                                                                                                    | Previous     Next       #: PRIVACY ACT AND PAPERWORK REDUCTION ACT NOTICE     V                                                                                                    | *11. Address (number, street, and apt. or suite no.) Address (number, street, and apt. or suite no.) is required *13. U.S. or U.S. Territory *14. State                                                                       | *12. City<br>City is required<br>*15. ZIP code                         |
| Previous     Next       ** PRIVACY ACT AND PAPERWORK REDUCTION ACT NOTICE     ~                                                                                                    | Previous     Next       *: PRIVACY ACT AND PAPERWORK REDUCTION ACT NOTICE     ✓                                                                                                    | *11. Address (number, street, and apt. or suite no.) Address (number, street, and apt. or suite no.) is required *13. U.S. or U.S. Territory *14. State Select a country Select a state                                       | *12. City City is required *15. ZIP code                               |
| * PRIVACY ACT AND PAPERWORK REDUCTION ACT NOTICE                                                                                                    | * PRIVACY ACT AND PAPERWORK REDUCTION ACT NOTICE                                                                                                    | *11. Address (number, street, and apt. or suite no.) Address (number, street, and apt. or suite no.) is required *13. U.S. or U.S. Territory *14. State Select a country Select a state Country is required State is required | *12. City City is required *15. ZIP code ZIP code is required          |
| T PRIVACY ACT AND PAPERWORK REDUCTION ACT NOTICE                                                                                                    | TO PRIVACY ACT AND PAPERWORK REDUCTION ACT NOTICE                                                                                                    | *11. Address (number, street, and apt. or suite no.) Address (number, street, and apt. or suite no.) is required *13. U.S. or U.S. Territory *14. State Select a country Select a state Country is required  Previous         | *12. City City is required *15. ZIP code ZIP code is required Next     |
|                                                                                                    |                                                                                                    | *11. Address (number, street, and apt. or suite no.) Address (number, street, and apt. or suite no.) is required *13. U.S. or U.S. Territory *14. State Select a country Country is required State is required Previous       | *12. City  City is required  *15. ZIP code  ZIP code is required  Next |

7. Select "Existing Reporting Company" and it will gray out the Company Applicant fields. This option is for companies created prior to January 1, 2024. Select Next.

| BOI E-FILING   FILE BOIR HELP                                                                |                        |
|----------------------------------------------------------------------------------------------|------------------------|
| Filing Information Reporting Company Company Applicant(s) Bene                               | ficial Owner(s) Submit |
| ⑦ Need help?                                                                                 | ~                      |
| 2 16. Existing reporting company (check if existing reporting company as of January 1, 2024) |                        |
| 17. (This item is reserved for future use)                                                   |                        |
| Part II. Company Applicant Information                                                       | Add Company Applicant  |
| ⑦ Need help?                                                                                 | ~                      |
| Company Applicant #1                                                                         | ^                      |
| Company applicant FinCEN ID                                                                  |                        |
| ⑦ Need help?                                                                                 | ~                      |
| 18. FinCEN ID                                                                                |                        |
|                                                                                              |                        |
| Local name and date of hirth                                                                 |                        |
|                                                                                              |                        |
| ③ Need help?                                                                                 | ~                      |
| Previous                                                                                     | Next                   |
| BOI E-FILING FILE BOIR HELP                                                                  |                        |
| Filing Information Reporting Company Company Applicant(s) Bener                              | ficial Owner(s) Submit |
| ⑦ Need help?                                                                                 | *                      |
| 6. Existing reporting company (check if existing reporting company as of January 1, 2024)    |                        |
| 17. (This item is reserved for future use)                                                   |                        |
| Part II. Company Applicant Information                                                       | Add Company Applicant  |
| ⑦ Need help?                                                                                 | *                      |
| Company Applicant #1                                                                         | ^                      |
| Company applicant FinCEN ID                                                                  |                        |
| ⑦ Need help?                                                                                 | ~                      |
| 18. FinCEN ID                                                                                |                        |
|                                                                                              |                        |
| Legal name and date of birth                                                                 |                        |
| ⑦ Need help?                                                                                 | ~                      |
| Previous                                                                                     | Next                   |

8. You will be directed to Part III – Beneficial Owner Information. If the Beneficial Owner is a minor, select Parent/Guardian information instead of minor child. Otherwise, enter your FinCEN ID if you obtained one prior to filling out the BOI form. Do not include the dashes "-" as the system will auto-populate this for you. 9. This will close the section as you've already self-reported your information and uploaded a government issued document to prove your identity. If the system states, you're missing information when trying to submit and you've entered your FinCEN ID, go back to the previous screen, remove your FinCEN ID and manually enter the information. Once your information has been entered, select Add Beneficial Owner to attach to your report. The system will try to auto-add a 2<sup>nd</sup> beneficial owner, select remove 2<sup>nd</sup> Beneficial Owner, if not applicable.

If you don't have a FinCEN ID, enter your information in the next step below.

| BOI E-FILING   FILE BOIR HELP                                                                                                    |                      |
|----------------------------------------------------------------------------------------------------|----------------------|
| under HELP.                                                                                                    |                      |
| Filing Information Reporting Company Company Applicant(s) Beneficial Owner                                                                                                    | r(s) Submit          |
| 34. (This item is reserved for future use)                                                                                                    |                      |
| Part III. Beneficial Owner Information                                                                                                    | Add Beneficial Owner |
| ⑦ Need help?                                                                                                    | ~                    |
| Beneficial Owner #1                                                                                                    | ^                    |
| Need help?     S. Parent/Guardian information instead of minor child     (check if the Beneficial Owner is a minor child and the parent/guardian information is provided instead | <b>~</b>             |
| Beneficial Owner FinCEN ID                                                                                                    |                      |
| ⑦ Need help?                                                                                                    | ~                    |
| 36. FinCEN ID                                                                                                    |                      |
| Freemak aukike,                                                                                                    |                      |
| Previous                                                                                                    | Next                 |

10.{If you obtained a FinCEN ID prior to this application, skip this step} If you're an exempt entity, select "Exempt Entity". Otherwise, enter your Legal Name and DOB and residential address and upload a form of identification. Once your information has been entered, select Add Beneficial Owner to attach to your report. The system will try to auto-add a 2<sup>nd</sup> beneficial owner, select remove 2<sup>nd</sup> Beneficial Owner, if not applicable.

| BOI E-FILING   FILE BOIR                     | HELP                                      |                          |                             |                       |         |
|----------------------------------------------|-------------------------------------------|--------------------------|-----------------------------|-----------------------|---------|
| Filing Information                           | Reporting Company                         | Company                  | Applicant(s)                | Beneficial Owner(s)   | Submit  |
| ⑦ Need help?                                 |                                           |                          |                             |                       | ~       |
| 37. Exempt entity                            | Only                                      | select this fi<br>exempt | eld if you're an<br>entity. |                       |         |
| Legal name and date                          | of birth                                  |                          |                             |                       |         |
| ⑦ Need help?                                 |                                           |                          |                             |                       | ~       |
| *38. Individual's last name                  | e or entity's legal name                  |                          | *39. First name             |                       |         |
| 40. Middle name                              | 41. S                                     | uffix                    |                             | *42. Date of birth    |         |
| Residential address                          |                                           |                          |                             |                       |         |
| ⑦ Need help?                                 |                                           |                          |                             |                       | *       |
| *43. Address (number, stro                   | eet, and apt. or suite no                 | o.)                      |                             | *44. City             |         |
| *45. Country/Jurisdiction                    | *46.                                      | State                    |                             | *47. ZIP/Foreign post | al code |
| Previous                                     |                                           |                          |                             |                       | Next    |
| Filing Information<br>Form of identification | Reporting Company                         | Company /<br>diction     | Applicant(s)                | Beneficial Owner(s)   | Submit  |
|                                              |                                           |                          | tao Identificing            |                       |         |
| Select an ID type                            | type                                      | ~                        | 49. Identifying             | document number       |         |
| *50. Identifying documen                     | t issuing jurisdiction                    |                          |                             |                       |         |
| a. Country/Jurisdiction                      |                                           |                          | b. State                    |                       |         |
| Select a country/jurisdic                    | tion                                      | $\checkmark$             | Select a state              |                       | ~       |
| c. Local/Tribal                              |                                           |                          | d. Other local/T            | ibal description      |         |
| Select a local/tribal                        |                                           | ~                        |                             |                       |         |
|                                              |                                           |                          |                             |                       |         |
| *51. Identifying documen                     | t image<br>e or <u>choose from folder</u> |                          |                             |                       |         |

11.On the next screen, enter your email address, confirm your email address, First Name/Last Name and Agree that you are authorized to file this BOIR on behalf of the reporting company. Also confirm that you are a human by selecting the I am a human box. Submit the BOIR.

|   | BOIE-FILING   FILE BOIR HELP                                                                                                    |   |
|---|----------------------------------------------------------------------------------------------------|---|
|   | Complete the report in its entirety with all required information. Fields marked with an asterisk (*) symbol are the fields that, at a minimum,<br>must be completed by all companies to file the report. Reporting companies, however, must include all information 31 CFR 1010.380(b) requires<br>them to provide, regardless of whether a field is marked with an asterisk (*) symbol. These information requirements are summarized above<br>under HELP.                                                                                                    |   |
|   | Filing Information Reporting Company Company Applicant(s) Beneficial Owner(s) Submit                                                                                                    |   |
|   | Complete all fields below before submitting. Directly after submission, a processing page will be displayed, followed by a page confirming the status of your report. This confirmation page will also give you an opportunity to download a transcript of your report.                                                                                                    |   |
|   | "Confirm Email                                                                                                    |   |
|   | *First Name                                                                                                    |   |
|   | "Last Name                                                                                                    |   |
|   | *I certify that I am authorized to file this BOIR on behalf of the reporting company. I further certify, on behalf of the reporting                                                                                                    |   |
| [ | company, that the information contained in this BOIR is true, correct, and complete.                                                                                                    |   |
|   |                                                                                                    | _ |
|   | Filing Information Reporting Company Company Applicant(s) Beneficial Owner(s) Submit                                                                                                    |   |
|   | Guiden                                                                                                    |   |
|   | <ul> <li>certify that I am authorized to file this BOIR on behalf of the reporting company. I further certify, on behalf of the reporting company, that the information contained in this BOIR is true, correct, and complete.</li> <li>I agree</li> </ul>                                                                                                    |   |
|   | <b>COMPLIANCE REMINDER:</b> The willful failure to report complete beneficial ownership information to FinCEN, the willful failure to update beneficial ownership information provided to FinCEN when previously reported information changes, or the willful provision of false or fraudulent beneficial ownership information to FinCEN, may result in civil or criminal penalties. A person may also be subject to civil or criminal penalties for willfully causing a reporting company to report incomplete or false beneficial ownership information to FinCEN. |   |
|   | V Lam human Captoba<br>Privacy - Terms                                                                                                    |   |
|   | Submit BOIR                                                                                                    |   |
|   | Previous                                                                                                    |   |
|   | *: PRIVACY ACT AND PAPERWORK REDUCTION ACT NOTICE ~                                                                                                    |   |
|   |                                                                                                    |   |

12.Once it has been successfully submitted, you will receive a confirmation status and have the option to download below. You're have completed the process!

An official website of the United States government Here's how you know

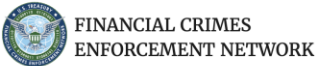

BOI E-FILING FILE BOIR HELP

## **Submission Status Confirmation**

| Status                     | FILING SUCCESSEUL. You may download the transmist below          |
|----------------------------|------------------------------------------------------------------|
| Status                     | FILING SUCCESSFUL. You may download the transcript below         |
| BOIR ID                    |                                                                  |
| Submission Tracking ID     |                                                                  |
| Received Timestamp (UTC)   | 2024-01-04T02:15:41Z                                             |
| eporting Company FinCEN ID |                                                                  |
| BMITTER INFORMATION        |                                                                  |
| First name                 | Willean                                                          |
| Last name                  | Guiden                                                           |
| E-mail address             |                                                                  |
|                            |                                                                  |
| IMPORTANT! Before closin   | g this page, we strongly recommend downloading your transcript b |
| IMPORTANT! Before closin   | g this page, we strongly recommend downloading your transcript   |